## **RXNT** | Billing Setup Checklist

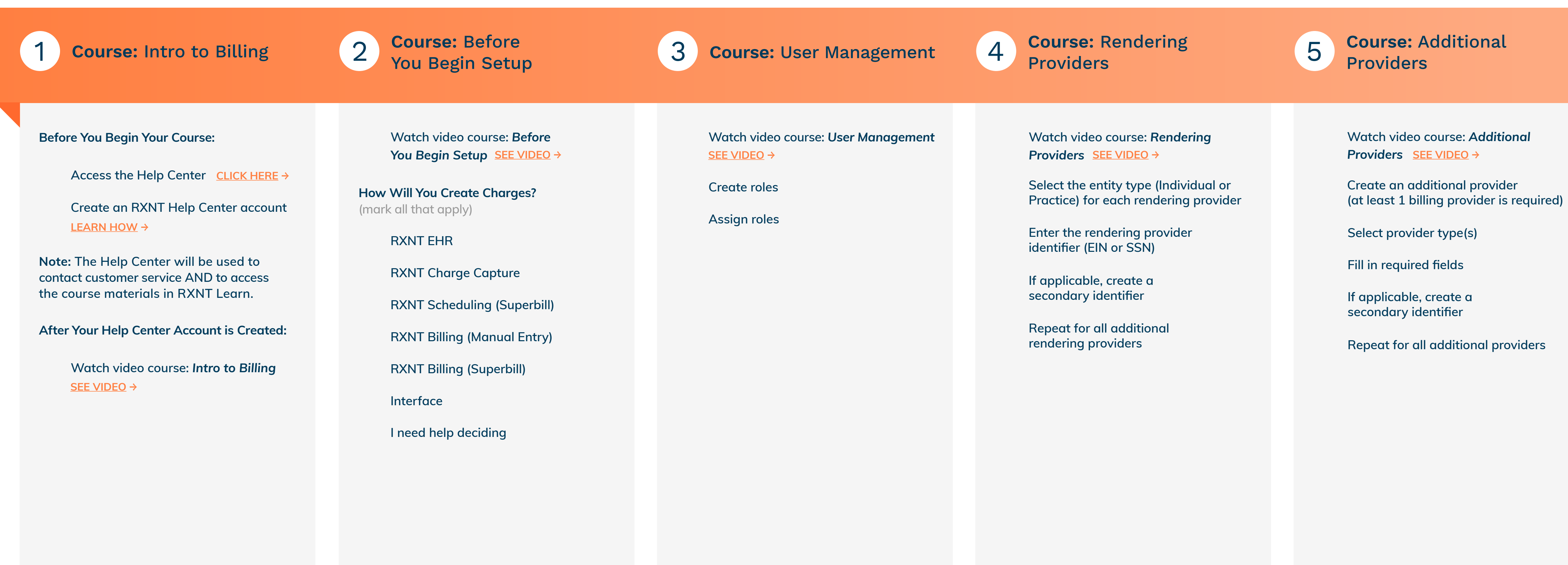

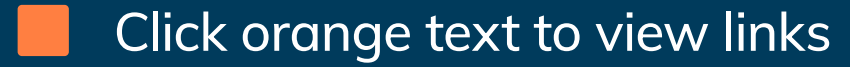

Check boxes to mark status

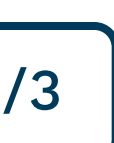

## **RXNT** Billing Setup Checklist

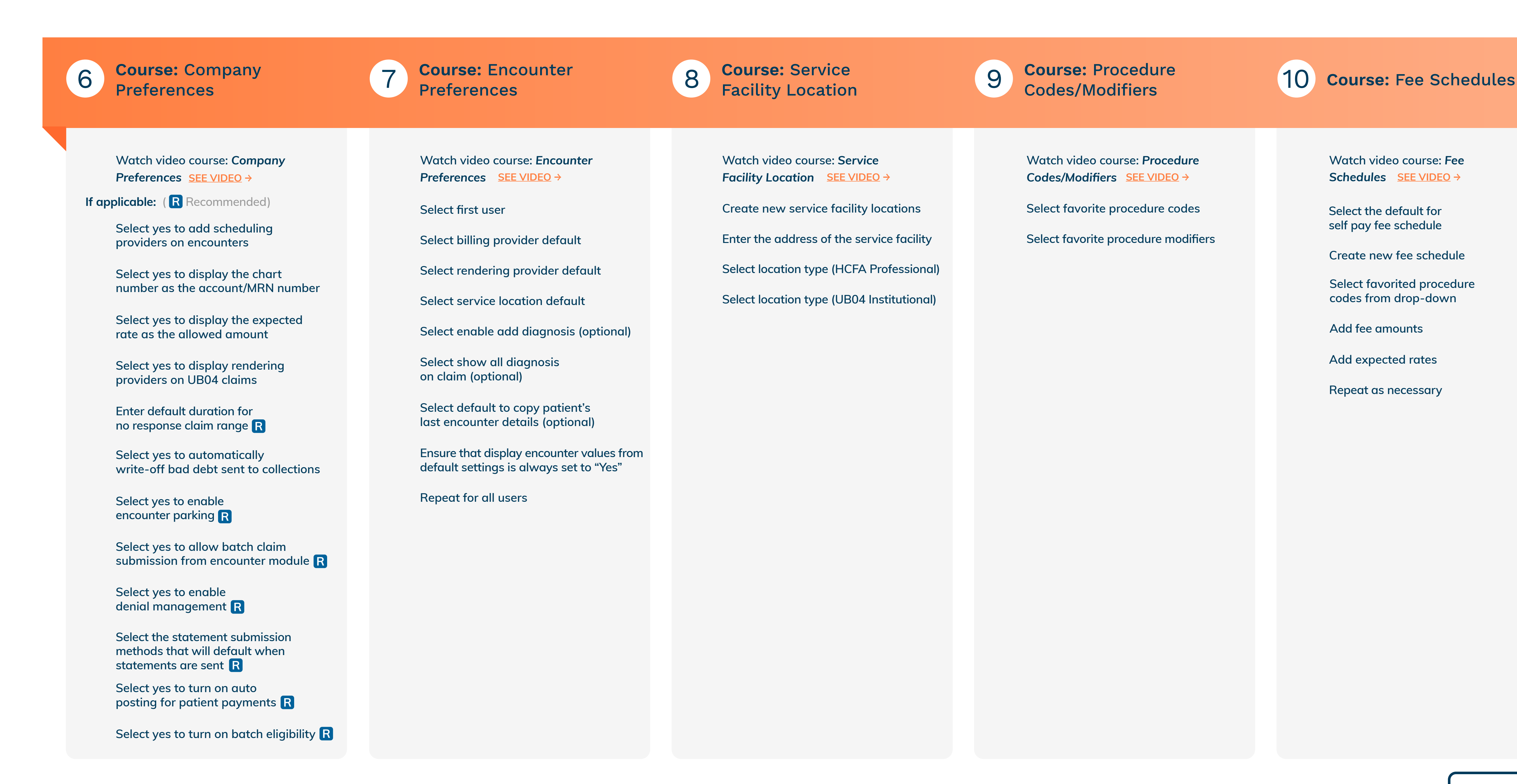

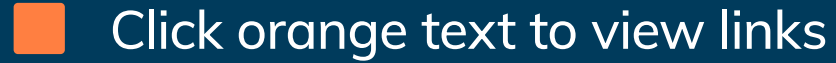

Check boxes to mark status

Watch video course: Fee Schedules <u>SEE VIDEO</u> →

Select the default for self pay fee schedule

Create new fee schedule

Select favorited procedure codes from drop-down

Add fee amounts

Add expected rates

Repeat as necessary

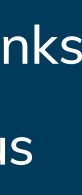

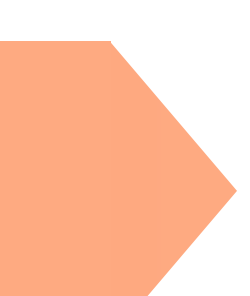

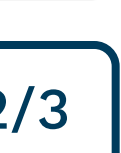

## **RXNT** | Billing Setup Checklist

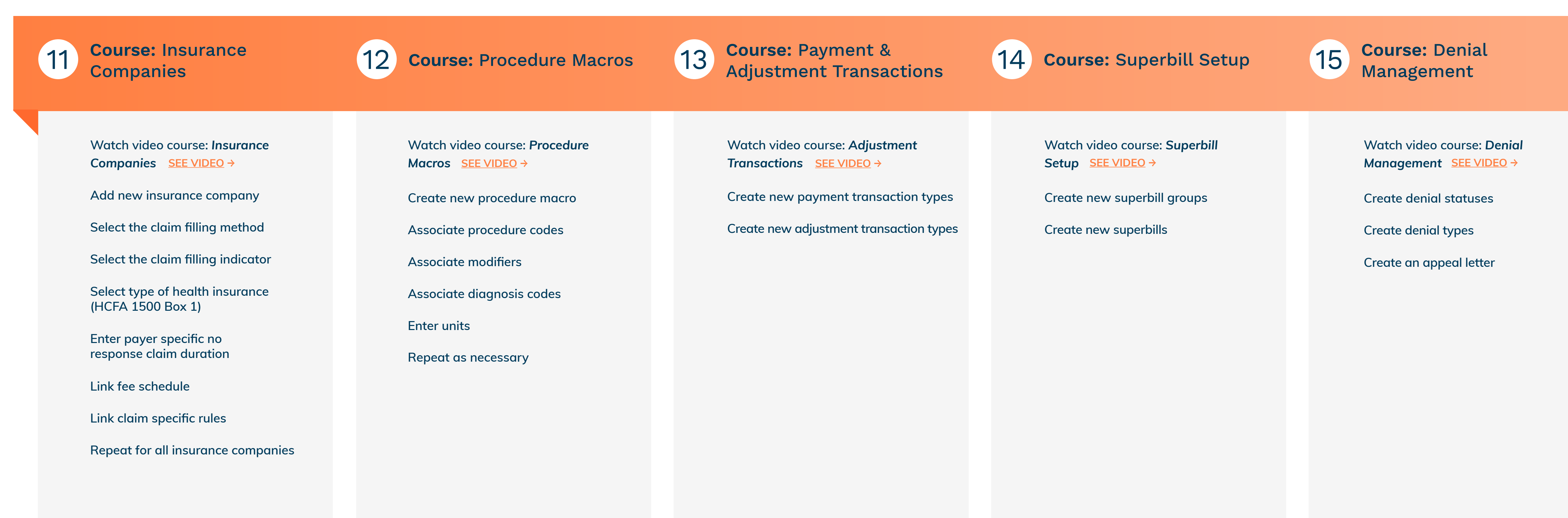

Check boxes to mark status

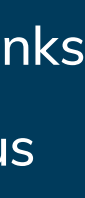

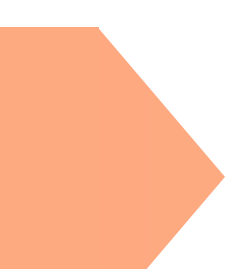

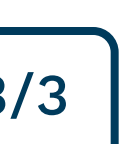